## Exempel över trycksakstyperna

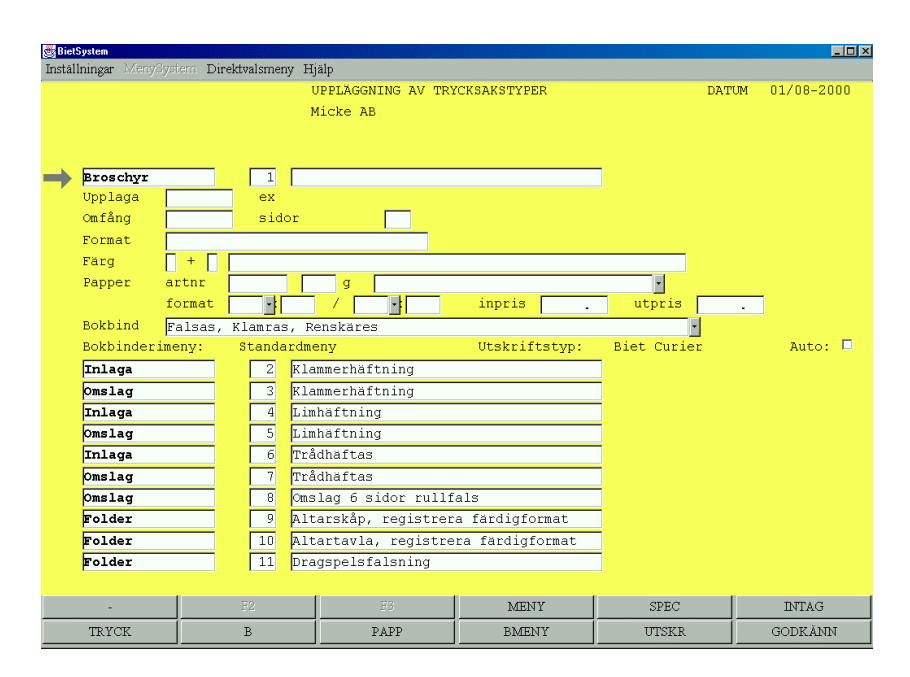

Figur 1: Uppläggning av trycksakstyper

I figur 1 visas ett utdrag från en trycksakslista, observera att ordningen som presenteras här inte behöver vara den korrekta, utan skall snarare ses som ett exempel. Låt oss säga att verksamheten producerar fler blad än broschyrer så bör blad ligga före broschyr i trycksakslistan. Detta för att underlätta registreringen av kalkyl och order. Vi rekommenderar således att man planerar uppläggningen av listan i någon form, i och för sig kan man i efterhand flytta objekten till önskad placering. Vi rekommenderar också att man fyller i informationsfältet om respektive trycksakstyp. Anledningen till detta är bl.a. för att underlätta för användaren, men också för att kunna särskilja trycksakstyperna åt.

| Biets  | System          | Stations Di | noltta | alamoa | LTi    | äle                           |            |          |             |       | _ <b>_</b> X |
|--------|-----------------|-------------|--------|--------|--------|-------------------------------|------------|----------|-------------|-------|--------------|
| Instan | iningai wikenyi | ayaran Di   | ICALV  |        | U<br>M | "PPLÄGGNING AV TR<br>Licke AB | YCKSAKST   | YPER     |             | DATUM | 01/08-2000   |
|        | Broschyr        |             | _      | 1      |        |                               |            |          |             |       |              |
|        | Upplaga         |             |        | ex     |        |                               |            |          |             |       |              |
|        | Omfăng          |             |        | sid    | or     |                               |            |          |             |       |              |
|        | Format          |             | _      |        |        |                               |            |          |             |       |              |
|        | Färg            | 1 + 1       |        |        |        | Funktio                       | n          |          |             |       |              |
|        | Papper          | artnr       |        |        |        | g Färger                      | nst        |          |             |       | _            |
|        |                 | format      |        | -      |        | Omfångs                       | typ        | · ·      | utpris      |       |              |
|        | Bokbind         | Falsas.     | , Kl   | amras  | s, Re  | enskäres Exempla              | rtyp       | -        | <u>•</u>    |       |              |
|        | Bokbinder       | imeny:      | S      | tanda  | rdme   | Edition                       | er<br>skin | .itstyp: | Biet Curiei | 1     | Auto: 🗀      |
|        | Inlaga          |             |        | 2      | Kla    | mmerhäftn Byta tr             | yckmtrl    |          | -           |       |              |
|        | Omslag          |             |        | 3      | Kla    | mmerhäftn Inställ             | ningar     |          |             |       |              |
|        | Inlaga          |             |        | 4      | Lim    | häftning Huvudpa              | pper       |          |             |       |              |
|        | Omslag          |             |        | 5      | L1m    | häftning                      |            |          |             |       |              |
|        | Inlaga          |             |        | 6      | Trá    | dhäftas                       |            |          | -           |       |              |
|        | Omslag          |             |        | 7      | Tră    | dhäftas                       |            |          | -           |       |              |
|        | Omslag          |             |        | 8      | Oms    | lag 6 sidor rull:             | als        |          | -           |       |              |
|        | Folder          |             |        | 9      | Alt    | arskāp, registre:             | a färdig   | gformat  | -           |       |              |
|        | Folder          |             |        | 10     | Alt    | artavla, registre             | era färd:  | igformat | -           |       |              |
|        | Folder          |             |        | 11     | Dra    | gspelsfalsning                |            |          |             |       |              |
|        |                 |             |        |        |        |                               |            |          |             |       |              |
|        | ATERGĂ          |             | B      | 2      |        | £3                            |            | EA.      | E2          |       | F6           |
|        | F7              |             | B      | 8      |        | E9                            |            | F10      | F11         |       | F12          |

Figur 2: F4 funktionsmeny

I funktionsmenyn finns det möjlighet att fördefiniera värden och inställningar för den aktuella trycksakstypen. Visserligen kan detta leda till att man får många trycksakstyper i sin lista, men å andra sidan underlättar detta för användaren. Dessutom minskar risken för att användaren skall göra fel.

| etSystem                                                                                                    |                                                                                                    |                                                                                                    |                     |              |
|----------------------------------------------------------------------------------------------------|----------------------------------------------------------------------------------------------------|----------------------------------------------------------------------------------------------------|---------------------|--------------|
| aliningar Direktvalsmeny                                                                                                    | Hjalp<br>UPPLÄGGNING AV TR<br>Micke AB                                                                                                    | YCKSAKSTYPER                                                                                                    | DATUN               | 1 01/08-2000 |
| Broschyr 1   Uppla Ingen beräkning   Forma Ingen utskrift   Pappe Addera färgerna   Addera omfånget Bokbi   Bokbi Samma tryck (pl   Bokbi Samma ark som   Inlag Ingen bokbinder   Inlag Bokbideriet rä   Omsla Bokbideriet rä   Omsla Endast bokbinde   Folder 9   Folder 10 | görs på denna rad<br>av denna rad<br>till raden ovan vi<br>till raden ovan vi<br>åtar) som raden ova<br>aden ovan fast nya<br>skall tryckas på s<br>iberakning utförs f<br>knas separat för de<br>riberäkning (ingen<br>ltarskåp, registrer<br>ltartavla, registrer<br>ragspelsfalsning | d utskrift<br>d utskrift<br>n fast på annat pa<br>färger<br>amma ark som raden<br>för denna rad<br>mna rad<br>tryckning/tryckpre<br>a färdigformat | pper<br>ovan<br>SS) | uto: 🗖       |
| ÁTERGÁ F2                                                                                                    | F3                                                                                                    | E4                                                                                                    | F5                  | F6           |

Figur 3: F5 special

I specialmenyn har man möjlighet att påverka beräkningen enligt valen som återfinns i figur 5.

| Biet?<br>Inställ | System<br>Iningar Meny | /System D | irektv | valsmen | y Hi     | älp                            |               |     |            |          | <u>_0×</u> |
|------------------|------------------------|-----------|--------|---------|----------|--------------------------------|---------------|-----|------------|----------|------------|
|                  |                        |           |        |         | , ,<br>1 | JPPLÄGGNING AV TR)<br>Micke AB | CKSAKSTYPER   |     |            | DATUM    | 01/08-2000 |
| $\rightarrow$    | Broschyr               |           |        | 1       |          |                                |               |     |            |          |            |
|                  | Upplaga                |           |        | ex      |          |                                |               |     | -          | svårt in | itag       |
|                  | Omfång                 |           |        | side    | or       |                                |               |     |            |          |            |
|                  | Format                 |           |        |         |          |                                |               |     |            |          |            |
|                  | Färg                   | +         |        |         |          |                                |               |     |            |          |            |
|                  | Papper                 | artnr     |        |         |          | g                              |               |     | •          |          |            |
|                  |                        | format    |        | -       |          |                                | inpris        | •   | utpris     |          |            |
|                  | Bokbind                | Falsas,   | , Kl   | amras   | , Re     | enskäres                       |               |     | •          |          |            |
|                  | Bokbinder              | imeny:    | S      | tanda   | rdme     | eny                            | Utskriftst    | yp: | Biet Curie | r        | Auto: 🗖    |
|                  | Inlaga                 |           |        | 2       | Kla      | mmerhäftning                   |               |     |            |          |            |
|                  | Omslag                 |           |        | 3       | Kla      | mmerhäftning                   |               |     |            |          |            |
|                  | Inlaga                 |           |        | 4       | Lim      | häftning                       |               |     |            |          |            |
|                  | Omslag                 |           |        | 5       | Lim      | häftning                       |               |     |            |          |            |
|                  | Inlaga                 |           |        | 6       | Trå      | dhäftas                        |               |     |            |          |            |
|                  | Omslag                 |           |        | 7       | Trå      | dhäftas                        |               |     |            |          |            |
|                  | Omslag                 |           |        | 8       | Oms      | lag 6 sidor rullf              | als           |     |            |          |            |
|                  | Folder                 |           |        | 9       | Alt      | arskåp, registrer.             | a färdigforma | at  |            |          |            |
|                  | Folder                 |           |        | 10      | Alt      | artavla, registre              | ra färdigform | nat |            |          |            |
|                  | Folder                 |           |        | 11      | Dra      | gspelsfalsning                 |               |     |            |          |            |
|                  |                        |           |        |         |          |                                |               |     |            |          |            |
|                  | -                      |           | B      | 2       |          | F3                             | MENY          |     | SPEC       |          | INTAG      |
|                  | TRYCK                  |           | I      | В       |          | PAPP                           | BMENY         |     | UTSKR      |          | GODKÄNN    |

Figur 4: F6 intag

Lätt respektive svårt intag väljs med funktionstangenten F6. Inställningarna för dessa görs i maskinuppläggningen.

| Biet<br>Instāl | System<br>Iningar Meny   | System 1 | Direktv | alsmen | v Hi            | älp                  |                 |      |             |            |          |       |      | <u>_  ×</u> |
|----------------|--------------------------|----------|---------|--------|-----------------|----------------------|-----------------|------|-------------|------------|----------|-------|------|-------------|
|                |                          | ,        |         |        | l<br>N          | JPPLĂ(<br>Micke      | GGNING AV<br>AB | (TR) | /CKSAKSTYPI | IR         |          | DAT   | UM   | 01/08-2000  |
| -              | Broschyr                 |          |         | 1      |                 |                      |                 |      |             |            | -        |       |      |             |
|                | Upplaga                  |          | _       | ex     |                 |                      |                 |      |             |            |          |       |      |             |
|                | Omfång                   |          |         | sido   | r               |                      |                 |      |             |            |          | kräva | ande | tryck       |
|                | Format                   |          |         |        |                 |                      |                 |      |             |            |          |       |      |             |
|                | Färg                     | +        |         |        |                 |                      |                 |      |             |            |          |       |      |             |
|                | Papper                   | artnr    |         |        |                 | g                    |                 | _    |             |            | •        |       |      |             |
|                |                          | format   | t       | -      |                 |                      | •               |      | inpris      |            | utpris   |       | -    |             |
|                | Bokbind Falsas, Klamras, |          |         |        |                 | Renskäres            |                 |      |             |            |          | •     |      | _           |
|                | Bokbinderimeny: Standard |          |         |        |                 | rdmeny Utskriftstyp: |                 |      |             |            | Biet Cur | ier   |      | Auto: 📙     |
|                | Inlaga                   |          |         | 2      | Klammerhäftning |                      |                 |      |             | _          |          |       |      |             |
|                | Omslag                   |          |         | 3      | Klammerhäftning |                      |                 |      |             |            |          |       |      |             |
|                | Inlaga                   |          |         | 4      | Lim             | Limhäftning          |                 |      |             |            | _        |       |      |             |
|                | Omslag                   |          |         | 5      | Lim             | häftr                | ling            |      |             |            |          |       |      |             |
|                | Inlaga                   |          |         | 6      | Trå             | dhäft                | tas             |      |             |            |          |       |      |             |
|                | Omslag                   |          |         | 7      | Trå             | dhäft                | tas             |      |             |            | _        |       |      |             |
|                | Omslag                   |          |         | 8      | Oms             | lag 6                | 5 sidor r       | ullf | als         |            | _        |       |      |             |
|                | Folder                   |          |         | 9      | Alt             | arskà                | ip, regis       | trer | a färdigfo  | rmat       |          |       |      |             |
|                | Folder                   |          |         | 10     | Alt             | artav                | /la, regi       | stre | ra färdigf  | ormat      |          |       |      |             |
|                | Folder                   |          |         | 11     | Dra             | gspel                | lsfalsnin       | g    |             |            |          |       |      |             |
|                |                          |          |         |        |                 |                      |                 |      |             |            |          |       |      |             |
|                | -                        |          | E       | 2      |                 |                      | F3              |      | MEN         | Y          | SPEC     |       |      | INTAG       |
|                | TRYCK                    | В        |         |        |                 |                      | PAPP            |      | BMEI        | 4 <b>.</b> | UTSK:    | R.    |      | GODKÄNN     |

Figur 5: F7 krävande tryck

Krävande tryck väljs med funktionstangenten F7. Inställningen för denna görs också i maskinuppläggningen.

| BietS<br>Inställ: | ystem<br>ningar Menys | lystem D | irektv | alsmen | v Hi   | älp                            |                 |             | _O×           |
|-------------------|-----------------------|----------|--------|--------|--------|--------------------------------|-----------------|-------------|---------------|
|                   |                       | ,        |        |        | ι<br>Ν | IPPLÄGGNING AV TR)<br>Licke AB | CKSAKSTYPER     | DAT         | UM 01/08-2000 |
| $\rightarrow$     | Broschyr              |          |        | 1      |        |                                |                 | -           |               |
| · ·               | Upplaga               |          |        | ex     |        |                                |                 |             |               |
|                   | Omfång                |          |        | side   | or     |                                |                 | kräv        | ande tryck    |
|                   | Format                |          |        |        |        |                                |                 |             |               |
|                   | Färg                  | +        |        |        | 1.4    | fterhebandling                 |                 |             |               |
|                   | Papper                | artnr    |        | V a    | Ia e   | erterbenandling                |                 |             |               |
|                   | matche data d         | Iormat   |        | - R.   | len    | ina las                        |                 | utpris      | ·             |
|                   | Bokbindeni            | Falsas   | , KI   | amr    | ned    | itionsavgift                   |                 |             | Auto.         |
|                   | Bokbinderi            | tmeny:   | 5      |        | icka:  | s i A4-kartonger               |                 | et Curier   | Auto: 🖻       |
|                   | Omelage               |          |        | 2      | 110    | mmerhäftning                   |                 |             |               |
|                   | Thlaga                |          |        |        | Lim    | häftning                       |                 | -           |               |
|                   | Omslag                |          |        | 5      | T. im  | häftning                       |                 | -           |               |
|                   | Inlaga                |          |        | 6      | Trå    | dhäftas                        |                 | -           |               |
|                   | Omslag                |          |        | 7      | Trå    | dhäftas                        |                 | -           |               |
|                   | Omslag                |          |        | 8      | Oms    | lag 6 sidor rullf              | als             | -           |               |
|                   | Folder                |          |        | 9      | Alt    | arskåp, registrer              | a färdigformat  |             |               |
|                   | Folder                |          |        | 10     | Alt    | artavla, registre              | ra färdigformat |             |               |
|                   | Folder                |          |        | 11     | Dra    | gspelsfalsning                 |                 |             |               |
|                   |                       |          |        |        |        |                                |                 |             |               |
|                   | ÅTERGÅ                |          | E      | 2      |        | F3                             | TAG BORT        | ÄNDRA ANTAL | F6            |
|                   | E7                    | NJ       | TTM    | IOMEN  | т      | BYT MOMENT                     | F10             | F11         | GODKÄNN       |

Figur 6: F8 vald efterbehandling

Funktionstangenten F8 visar vilken efterbehandling som valts för trycksakstypen. Här finns möjlighet att lägga till och ta bort bokbinderimoment. För den som vill ha en snygg layout rekommenderas att man editerar bokbinderi raden med t.ex. mellan rum, lägger momenten i ordning och tar bort information som ej skall visas (momenten är redan inställda, så Ni tar inte bort något, utan Ni ändrar bara presentationen av bokbinderiet).

| 👹 Biet<br>Instāl | System<br>Iningar Meny | lystem Di | rektvalsme | ny H                           | jälp                           |                 |            |                | × |
|------------------|------------------------|-----------|------------|--------------------------------|--------------------------------|-----------------|------------|----------------|---|
|                  |                        |           |            | 1                              | JPPLÄGGNING AV TRY<br>Micke AB | CKSAKSTYPER     | DA         | TUM 01/08-2000 |   |
|                  |                        |           |            |                                | 1010 110                       |                 |            |                |   |
| <b>→</b>         | Broschyr               |           | 1          |                                |                                |                 |            |                |   |
|                  | Upplaga                |           | ex         |                                |                                |                 |            |                |   |
|                  | Omfång                 |           | sid        | lor                            |                                |                 | krä        | vande tryck    |   |
|                  | Format                 |           |            |                                |                                |                 |            |                |   |
|                  | Färg                   | +         |            |                                |                                |                 |            |                |   |
|                  | Papper                 | artnr     |            |                                | g                              |                 | •          |                |   |
|                  |                        | format    | -          |                                |                                | inpris          | utpris     | -              |   |
|                  | Bokbind                | Falsas,   | Klamra     | s,ord                          | dernr Efterbehandl             | .ing            | •          |                |   |
|                  | Bokbinder              | imeny:    | Stand      | ar                             | 1 Standardmeny                 | 1               | iet Curier | Auto: 🗖        |   |
|                  | Inlaga                 |           | 2          | Kla                            | mmerhäftning                   |                 |            |                |   |
|                  | Omslag                 |           | 3          | Kla                            | mmerhäftning                   |                 |            |                |   |
|                  | Inlaga                 |           | 4          | Lin                            | nhäftning                      |                 |            |                |   |
|                  | Omslag                 |           | 5          | Lin                            | nhäftning                      |                 |            |                |   |
|                  | Inlaga                 |           | 6          | $\mathrm{Tr}\hat{\varepsilon}$ | idhäftas                       |                 |            |                |   |
|                  | Omslag                 |           | 7          | $\mathrm{Tr}\hat{\varepsilon}$ | idhäftas                       |                 |            |                |   |
|                  | Omslag                 |           | 8          | _m≘                            | lag 6 sidor rullf              | als             |            |                |   |
|                  | Folder                 |           | 9          | Alt                            | arskåp, registrer              | a färdigformat  |            |                |   |
|                  | Folder                 |           | 10         | Alt                            | artavla, registre              | ra färdigformat |            |                |   |
|                  | Folder                 |           | 11         | Dra                            | gspelsfalsning                 |                 |            |                |   |
|                  |                        |           |            |                                |                                |                 |            |                |   |
|                  | ÅTERGÅ                 |           | F2         |                                | F3                             | F4              | F5         | F6             |   |
|                  | E7                     |           | F8         |                                | F9                             | F10             | F11        | F12            | Ĩ |

Figur 7: Bokbinderimeny

Det finns möjlighet att lägga upp flera trycksakslistor, med vanligtvis räcker det med en dvs. standardmenyn.

| Biet          | System        |            |        |        |       |                                 |                  |             |        | _ 0 ×      |
|---------------|---------------|------------|--------|--------|-------|---------------------------------|------------------|-------------|--------|------------|
| Instäl        | llningar Meny | nslystem D | irektv | alsmer | iy Hj | älp                             |                  |             |        |            |
|               |               |            |        |        | τ     | JPPLÄGGNING AV TR               | YCKSAKSTYPER     | D           | ATUM   | 01/08-2000 |
|               |               |            |        |        | ŀ     | licke AB                        |                  |             |        |            |
|               |               |            |        |        |       |                                 |                  |             |        |            |
|               |               |            |        |        |       |                                 |                  |             |        |            |
| $\rightarrow$ | Broschyr      |            |        | 1      |       |                                 |                  |             |        |            |
|               | Upplaga       |            |        | ex     |       |                                 |                  |             |        |            |
|               | Omfång        |            |        | sid    | or    |                                 |                  | kr          | ävande | tryck      |
|               | Format        |            |        |        |       |                                 |                  |             |        |            |
|               | Färg          | +          |        |        |       |                                 |                  |             |        |            |
|               | Papper        | artnr      |        |        |       | g                               |                  | •           |        |            |
|               |               | format     |        | - :    |       |                                 | inpris           | utpris      |        | 1          |
|               | Bokbind       | Falsas     | , Kl   | amras  | 5, F  | Nr Benämning                    |                  | · ·         |        |            |
|               | Bokbinder     | imeny:     | S      | tanda  | ardn  | 2 Biet Curler<br>2 Biet Times 1 | 5 radmatning     | Biet Curier |        | Auto: 🗖    |
|               | Inlaga        |            |        | 2      | Klā   | mmerhäftning                    | 5 Tudilu chi ing |             |        |            |
|               | Omslag        |            |        | 3      | Kla   | mmerhäftning                    |                  |             |        |            |
|               | Inlaga        |            |        | 4      | Lim   | häftning                        |                  |             |        |            |
|               | Omslag        |            |        | 5      | Lim   | häftning                        |                  |             |        |            |
|               | Inlaga        |            |        | 6      | Trå   | dhäftas                         |                  |             |        |            |
|               | Omslag        |            |        | 7      | Trå   | dhäftas                         |                  |             |        |            |
|               | Omslag        |            |        | 8      | Oms   | lag 6 sidor rull:               | fals             |             |        |            |
|               | Folder        |            |        | 9      | Alt   | arskåp, registre                | ra färdigformat  |             |        |            |
|               | Folder        |            |        | 10     | Alt   | artavla, registre               | era färdigformat |             |        |            |
|               | Folder        |            |        | 11     | Dra   | gspelsfalsning                  |                  |             |        |            |
|               |               |            |        |        |       |                                 |                  |             |        |            |
|               | ÅTERGÅ        |            |        |        |       |                                 | <b>F</b> 4       |             |        | F6         |
|               | E7            |            | E      | 8      |       | F9                              | F10              | F11         |        | GODKÄNN    |
| _             |               |            | -      | _      | _     |                                 |                  |             |        |            |

Figur 8: utskrift

F11 tangenten erbjuder möjligheten att skifta typsnitt, inställningarna görs i registervården.